## **Pivot-RP SSO login**

## Logging in

Find your Institution name in the dropdown menu visiting <u>https://pivot.proquest.com/login</u>.

| Sigr  | n in to Pivot-RP                                      |                                             |                                                                                                    |
|-------|-------------------------------------------------------|---------------------------------------------|----------------------------------------------------------------------------------------------------|
| Using | my institution's credentials                          |                                             | Using my account credentials                                                                                                    |
| 0     | Use login from my institution                         | OR                                          | Email                                                                                                    |
|       |                                                       |                                             | Enter your email address                                                                                                    |
|       | University of Fribourg                                |                                             | Password                                                                                                    |
|       | University of Iowa                                    |                                             | Enter your password                                                                                                    |
|       | University of Life                                    |                                             |                                                                                                    |
|       | University of Louisville                              |                                             | Forgot your password?                                                                                                    |
|       | University of Macerata                                |                                             | Circa Ia                                                                                                    |
|       | University of Mississippi                             |                                             | Sign in                                                                                                    |
|       | University of Oregon                                  |                                             | Don't have an account? Create account                                                                                                    |
|       | University of Oregon<br>Single<br>pivot.proquinstitut | Sign-On log<br>uest.com/) u<br>ion from the | Don't have an account? Create account<br>gin is now available for Pivot-RP (https:<br>sing your institution credentials. Select<br>e dropdown menu to be redirected to the<br>institution login page |
|       | and a second                                          |                                             |                                                                                                    |
|       | States and Constant of Contine Ingent runtum          | g opportanitio                              | to the fight resourchers.                                                                                                    |

On selecting your institution, you will be redirected to your institution's login page. Sign in or log in to your institution.

|                                                                                                    | Ur                                                                                        | niversit | v of liFe |
|----------------------------------------------------------------------------------------------------|-------------------------------------------------------------------------------------------|----------|-----------|
| On your institutiona<br>access with your deta<br>or email, and pa<br>If you have a valid ac<br>be redirected to Pivo<br>your signin | I login page,<br>ails, Username<br>assword.<br>count, you will<br>p-RP to finish<br>g in. |          |           |
|                                                                                                    |                                                                                           |          |           |
| Username or email                                                                                                    | jane.doe@universityoflife.com                                                             |          |           |
| Password                                                                                                    |                                                                                           |          |           |
|                                                                                                    |                                                                                           | Log in   |           |
|                                                                                                    |                                                                                           |          |           |

On a successful login, you will be redirected to Pivot-RP. If you have already registered via SSO, you will be automatically logged in.

## Registering for an account

The first time that users log in via SSO, the Provider ID or username won't be registered on Pivot-RP. All users will have to supply name and email to finish the account creation or link-up.

| nish Creating you                               | r Pivot-RP Account                                                                                                    |                                                                                                    |                                                                                                   |                                                                                                    |
|-------------------------------------------------|----------------------------------------------------------------------------------------------------|----------------------------------------------------------------------------------------------------|---------------------------------------------------------------------------------------------------|----------------------------------------------------------------------------------------------------|
| anks for signing in wi<br>providing us with you | th your University of Life crede<br>ur name and University of Life                                                                                                    | ntials. Please personalize your P<br>email.                                                                                | ivot-RP experience                                                                                |                                                                                                    |
|                                                 |                                                                                                    |                                                                                                    |                                                                                                   | All fields required.                                                                                     |
| Name                                            | Jane                                                                                                    | Middle                                                                                                    | Doe                                                                                               |                                                                                                    |
| Institution Email                               | jane.doe@universityoflife.co                                                                                                    | n                                                                                                    |                                                                                                   |                                                                                                    |
|                                                 | I consent to the collection<br>consistent with the Prive<br>service is subject to the<br>we can not create an account of the<br>we can not create an account of the service is subject to the<br>we can not create an account of the service is subject to the service is subject to the service is service is service is service is service is service is service is service is service is service is service is service is service is service is service is service is service is service is service is service is service is service is s | on and use of my personal informati<br>acy Policy and I acknowledge that u<br>Terms & Conditions. Without your o<br>count. | ion<br>use of the<br>consent,                                                                     |                                                                                                    |
|                                                 | Information about managing pers                                                                                                    | onal data in Pivot-RP                                                                                                    |                                                                                                   |                                                                                                    |
|                                                 | Get Started                                                                                                    | The first time you<br>credentials, we<br>consent to co<br>accordance with                                                  | use Pivot-RP SSO Id<br>will ask you for a cou<br>llect and use your per<br>the Privacy Policy, ar | ogin with your institution<br>ble of details, and your<br>sonal information in<br>nd Terms & Conditions. |

Once that information is filled out, Pivot-RP system will either:

1. Find no account, so the user must create one.

| ivot-RP                                                                                                    |                                                                                                    |                                                           |                                                     |   |
|----------------------------------------------------------------------------------------------------|----------------------------------------------------------------------------------------------------|-----------------------------------------------------------|-----------------------------------------------------|---|
| reste vour Bivot-BB /                                                                                                    | Account                                                                                                    |                                                           |                                                     |   |
|                                                                                                    | ACCOUNT                                                                                                    |                                                           |                                                     |   |
| ou must be affiliated with an instit                                                                                                    | tution that subscribes to Pivot-F                                                                          | RP in order to create an accou                            | nt.                                                 |   |
| here are two ways to create an                                                                                                    | account and access Pivot-RP                                                                                | Some institutions allow you<br>a password of your choosin | to use your institutional login credentials, or you |   |
| ay use your institutional email ad                                                                                                    | aless as your user ib and creat                                                                            | e a password or your choosin                              | 9.                                                  |   |
| hoose an option below. Once you                                                                                                    | ur account is created, you will re                                                                         | eceive a verification email.                              |                                                     |   |
|                                                                                                    | anin Cradantiala                                                                                           | OR                                                        | Use Email Address/Create Password                   |   |
| Use Institutional L                                                                                                    | ogin Credentials                                                                                           |                                                           |                                                     |   |
| Use institutional L<br>Sign in with your email a<br>Use your institution/university em<br>Create a password and select you                                                   | ddress and create a un<br>all address. This will be your Us<br>ur institution from the member in           | ique password<br>er ID.<br>nstitution drop-down list.     |                                                     | 2 |
| Use institutional L<br>Sign in with your email a<br>Use your institution/university em<br>Create a password and select you<br>All fields required.                           | ddress and create a un<br>all address. This will be your Us<br>ur institution from the member in           | ique password<br>er ID.<br>sstitution drop-down list.     |                                                     | 3 |
| Use institutional L<br>Sign in with your email a<br>Use your institution/university em<br>Create a password and select you<br>All fields required.<br>Name                   | ddress and create a un<br>all address. This will be your Us<br>ur institution from the member in           | ique password<br>er ID.<br>sstitution drop-down list.     |                                                     | 2 |
| Use institutional L<br>Sign in with your email a<br>Use your institution/university em<br>Create a password and select you<br>All fields required.<br>Name<br>First          | ddress and create a un<br>all address. This will be your Us<br>ur institution from the member in<br>Middle | ique password<br>er ID.<br>sstitution drop-down list.     |                                                     | : |
| Use institutional L Sign in with your email a Use your institution/university em Create a password and select you All fields required. Name First Institution Email          | ddress and create a un<br>ail address. This will be your Us<br>ur institution from the member in<br>Middle | ique password<br>er ID.<br>sstitution drop-down list.     |                                                     | : |
| Use institutional L Sign in with your email a Use your institution/university em Create a password and select you All fields required. Name First institution Email          | ddress and create a un<br>ail address. This will be your Us<br>ur institution from the member in<br>Middle | ique password<br>er ID.<br>sstitution drop-down list.     |                                                     | : |
| Use Institutional L Sign in with your email a Use your institution/university em Create a password and select you All fields required. Name First Institution Email          | ddress and create a un<br>ail address. This will be your Us<br>ur institution from the member in<br>Middle | ique password<br>er ID.<br>sstitution drop-down list.     |                                                     | : |
| Use institutional L Sign in with your email a Use your institution/university em Create a password and select you All fields required. Name First Institution Email Password | ddress and create a un<br>ail address. This will be your Us<br>ur institution from the member in<br>Middle | ique password<br>er ID.<br>sstitution drop-down list.     |                                                     | 3 |
| Use institutional L Sign in with your email a Use your institution/university em Create a password and select you All fields required. Name First Institution Email Password | ddress and create a un<br>all address. This will be your Us<br>ur institution from the member in<br>Middle | ique password<br>er ID.<br>sstitution drop-down list.     |                                                     |   |

2. Find an account: The user will be presented with the following screen. Clicking on the link provided, Pivot-RP system will send an email with the final instructions that will associate the users' account to the Single Sign-On login.

| Pivot-RP                                                                                                    |                                                                                                    |
|----------------------------------------------------------------------------------------------------|----------------------------------------------------------------------------------------------------|
| One last step is needed to complete your account set-up<br>Sorry for the hassle! We were unable to finish creating your account, as it looks like an account<br>already exists with your email address.<br>Don't worry there's an easy fix! Just click on the following link. This will send you an email with<br>a link asking you to confirm you want to connect your SSO/Institutional login credentials with your<br>existing Pivot-RP account. After confirming you will be all set. |                                                                                                    |
| If your email is in our system, because you have<br>registered with us previously using your email and<br>password, then you will need to take an extra step, and<br>confirm that you have rights to use those credential details<br>with the SSO.<br>We will send you an email with a link to confirm that you<br>are the legit user of that email.                                                                                                    | Using my account credentials Email Enter your email address Password Enter your password Enter your passwo |
| Clarivate About Pivot-RP Privacy Terms of Use Cookie Policy Cookie                                                                                                    | Forpot your password? Sign In Don't have an account? Create account exchange                                                                                                    |

Example of email that a user with an account in Pivot-RP will receive to finish Pivot-RP SSO settings.

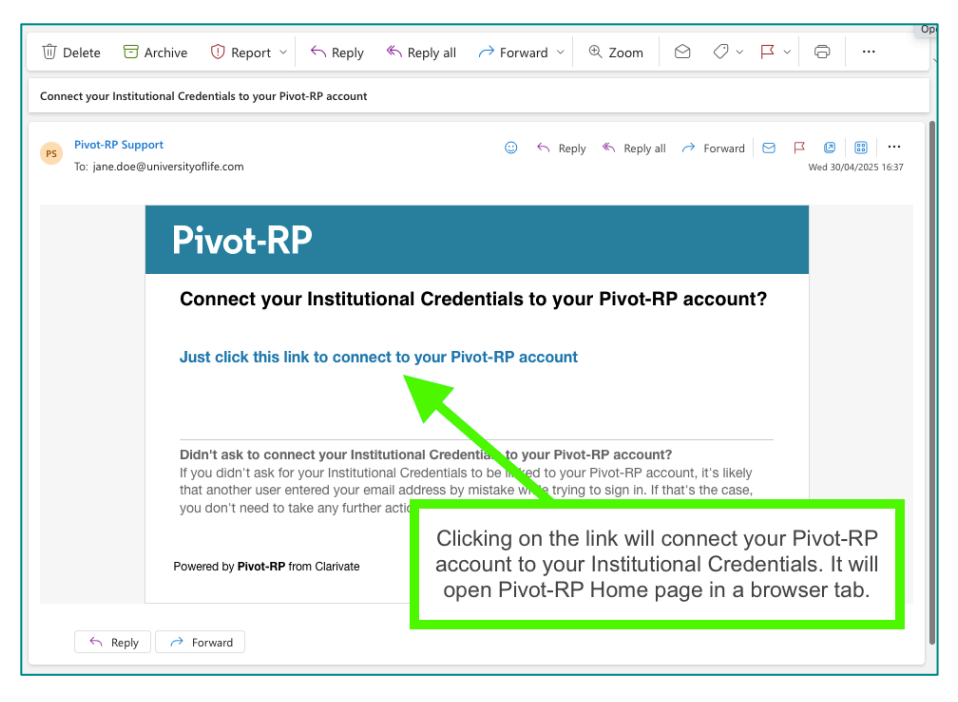

Clicking on the email's link will redirect a user to Pivot-RP home page. An informational pop-up message will confirm that the activation has been successful.

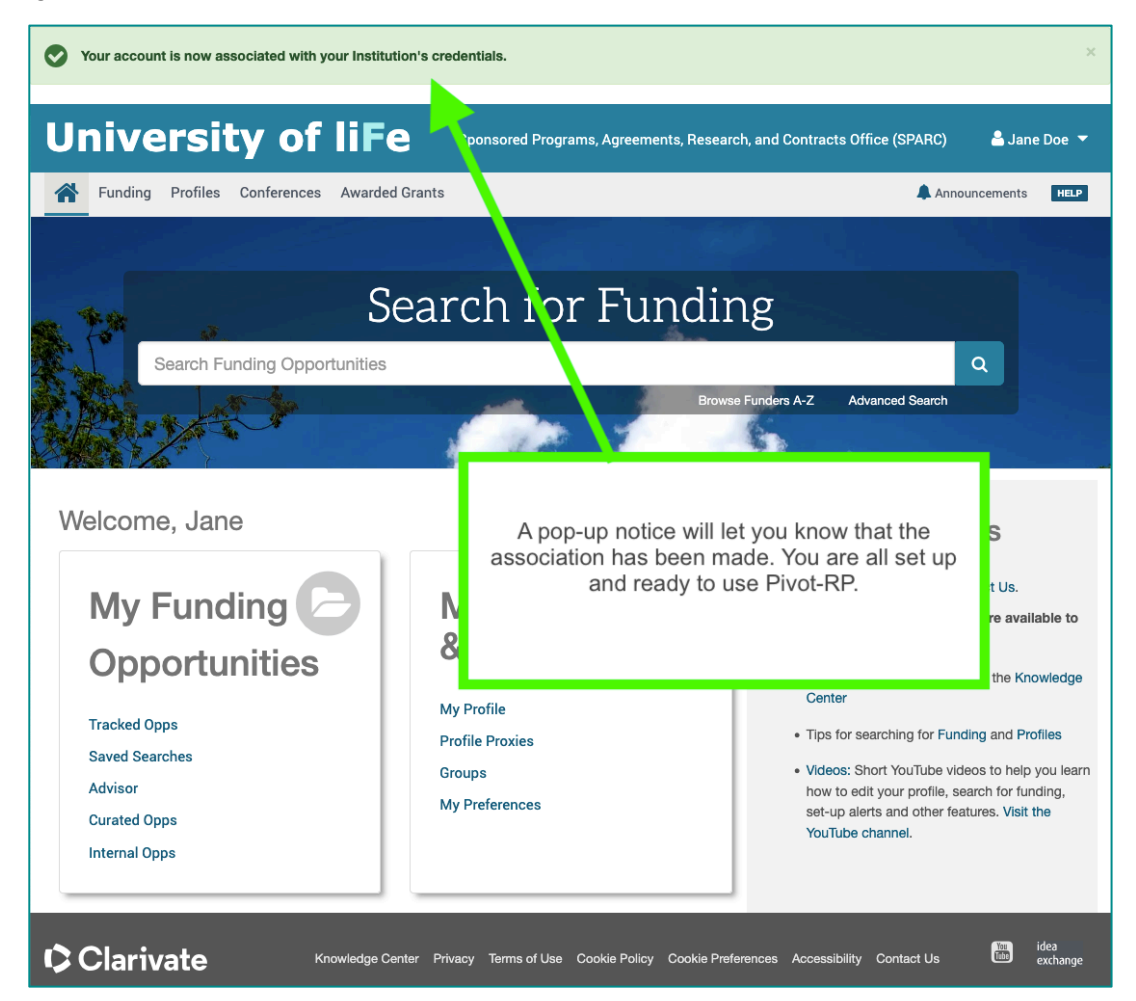

In the case that a user was registered on Pivot-RP with more than one institution, an extra step will be required before finishing with the SSO login setting.

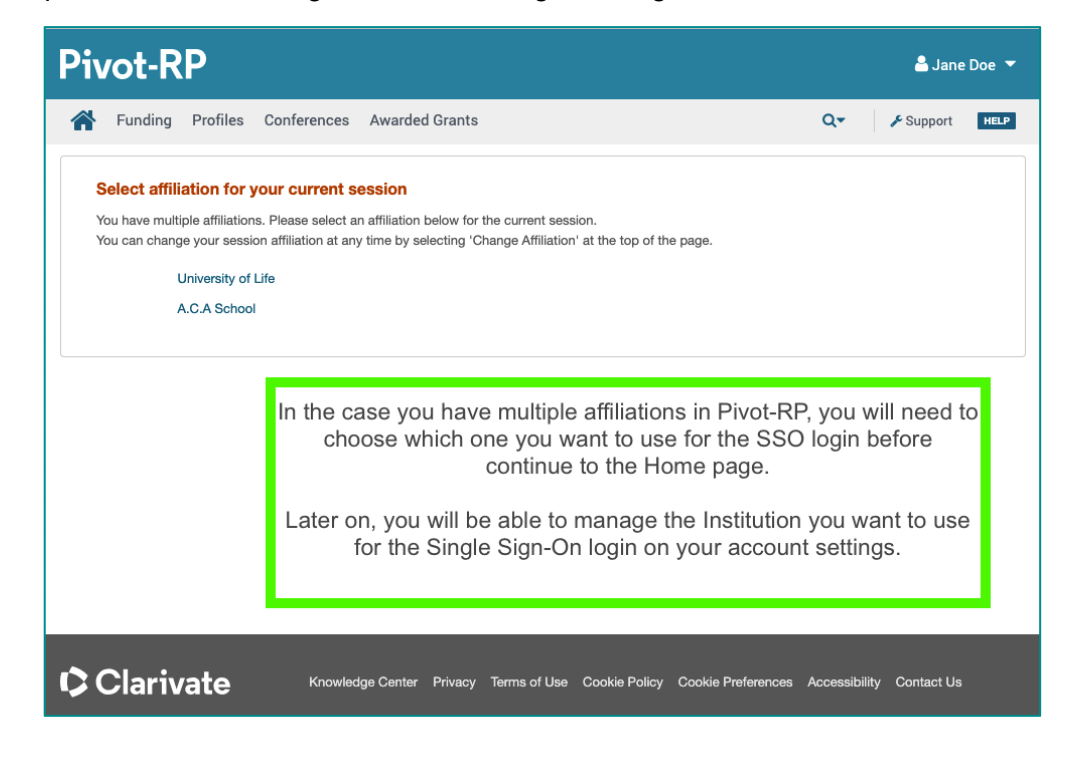

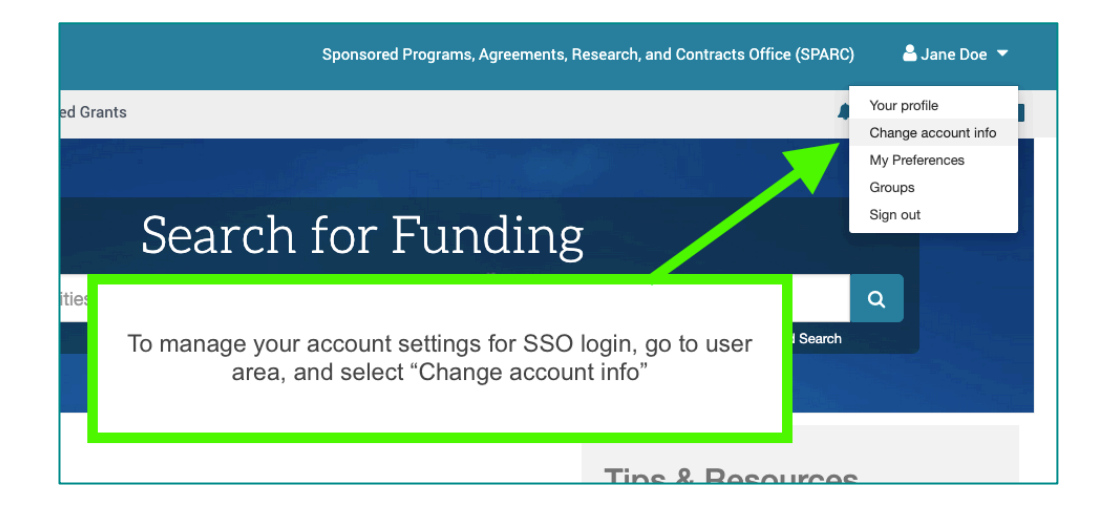

| University of                                                                                        | liFe                                                                                                    | Sponsored Programs, Agreemer                                                  | ts, Research, and Contracts (                               | Office (SPA       | ARC) 🐣 Jane I              | Doe 🔻  |
|----------------------------------------------------------------------------------------------------|----------------------------------------------------------------------------------------------------|-------------------------------------------------------------------------------|-------------------------------------------------------------|-------------------|----------------------------|--------|
| Funding Profiles Conferences                                                                         | Awarded Grants                                                                                                    |                                                                               |                                                             | Q•                | Announcements              | HELP   |
| Change Account Information<br>Use the forms below to change either your cu                           | rrent username or your current password.                                                                                                    |                                                                               |                                                             |                   |                            |        |
| Change Your User ID                                                                                  |                                                                                                    |                                                                               |                                                             |                   |                            |        |
| New User ID                                                                                          | jane.doe@universityoflife.com                                                                                                    |                                                                               |                                                             |                   |                            |        |
| Re-type User ID                                                                                      | jane.doe@universityoflife.com                                                                                                    |                                                                               |                                                             |                   |                            |        |
|                                                                                                    | University of Life                                                                                                    |                                                                               |                                                             |                   |                            |        |
|                                                                                                    | Change User ID                                                                                                    |                                                                               |                                                             |                   |                            |        |
| Change Your Password                                                                                 |                                                                                                    |                                                                               | Find the 'Single<br>section, and in t                       | Sign-o<br>the dro | n/Shibboleth<br>pdown menu | ,      |
| Current password                                                                                     |                                                                                                    |                                                                               | select the new in                                           | nstitutio         | on you want t              | ,<br>0 |
| New password                                                                                         |                                                                                                    | <b></b>                                                                       | use credentials                                             | ogins.            | or new 550                 |        |
| Re-type new password                                                                                 |                                                                                                    |                                                                               |                                                             |                   |                            |        |
|                                                                                                    | Use at least 8 characters Use at least 1 lower-case character Use at least 1 upper-case character Use at least 1 digit or special character (%#\$ | ·%^&*)                                                                        |                                                             |                   |                            |        |
|                                                                                                    | Change password                                                                                                    |                                                                               |                                                             |                   |                            |        |
| Single Sign-on/Shibboleth                                                                            | _                                                                                                    |                                                                               |                                                             |                   |                            |        |
| You can use your institution's single sign-on of with your institutional credentials. (If your insti | redentials to access Pivot-RP by choosing your insti-<br>tution is not listed in the pulldown menu below, then                                    | tution and selecting associate accour<br>this feature has not been configured | t. You will then be prompted to lo<br>or your institution.) | gin               |                            |        |
| Choose your Institution                                                                              | Abo Akademi University                                                                                                    | ~                                                                             |                                                             |                   |                            |        |

| Change Your User ID                                | ✓ A.C.A. School                                                            |                                         |
|----------------------------------------------------|----------------------------------------------------------------------------|-----------------------------------------|
| New User ID                                        | Abo Akademi University                                                     |                                         |
|                                                    | Anschutz Medical Campus                                                    |                                         |
| Do topo Uson ID                                    | Appalachian State University                                               |                                         |
| Re-type User ID                                    | Auburn University                                                          |                                         |
|                                                    | Brandeis University                                                        |                                         |
|                                                    | California State University, Channel Islands                               | v                                       |
|                                                    | California State University, Monterey Bay                                  |                                         |
|                                                    | California State University, Sacramento                                    |                                         |
|                                                    | Central Michigan University                                                |                                         |
| Ohaman Marin Daaranaad                             | Commonwealth University of Pennsylvania                                    |                                         |
| Change Your Password                               | Forschungszentrum Julich                                                   |                                         |
| Current password                                   | Gallaudet University                                                       |                                         |
|                                                    | Georgia State University                                                   |                                         |
| New password                                       | Illinois State University                                                  |                                         |
| New password                                       | Indiana University of Pennsylvania                                         |                                         |
|                                                    | Lesley University                                                          |                                         |
| Re-type new password                               | Lund University                                                            |                                         |
|                                                    | Mississippi State University                                               |                                         |
|                                                    | New Jersey Institute of Technology                                         |                                         |
|                                                    | Oxford Brookes University                                                  |                                         |
|                                                    | ProQuest Information Solutions                                             |                                         |
|                                                    | Rutgers, The State University of New Jersey                                |                                         |
|                                                    | Salk Institute for Biological Studies                                      |                                         |
|                                                    | State University of New York College of Environmental Science and Forestry |                                         |
|                                                    | Swarthmore College                                                         |                                         |
| Single Sign-on/Shibboleth                          | Texas State University - San Marcos                                        |                                         |
|                                                    | Thomas Jefferson University                                                | unt Veu will then he presented to leave |
| with your institutional credentials. (If your inst | Trinity University                                                         | d for your institution )                |
| with your institutional oredentials. (if your ins  | Tulane University                                                          | a for your montation.                   |
| Choose your Institution                            | A.C.A. School                                                              |                                         |
|                                                    |                                                                            |                                         |
|                                                    | Associate Account                                                          |                                         |
|                                                    | Associate Account                                                          |                                         |
|                                                    |                                                                            |                                         |
| Porsonal Data                                      |                                                                            |                                         |

|                                                                                                  | Change hassmold                                                                                                    |                                                                                                    |
|--------------------------------------------------------------------------------------------------|----------------------------------------------------------------------------------------------------|----------------------------------------------------------------------------------------------------|
| Single Sign-on/Shibboleth                                                                        |                                                                                                    |                                                                                                    |
| You can use your institution's single sign-on with your institutional credentials. (If your inst | credentials to access Pivot-RP by choosing your instituti<br>titution is not listed in the pulldown menu below, then this | on and selecting associate account. You will then be prompted to login<br>s feature has not been configured for your institution.)                  |
| Choose your Institution                                                                          | A.C.A. School Associate Account                                                                                           | Select your alternative affiliation, and click on "Associate<br>Account". Follow the steps to connect that Institution to<br>your Pivot-RP account. |
| Personal Data                                                                                    |                                                                                                    |                                                                                                    |

**NOTE:** An SSO login session will expire after certain amount of time has passed for security reasons. A user would need to login again through the Institution login page.